## Windows Server Update Services (WSUS)

## 1 CONFIGURACIÓN DE LOS EQUIPOS CLIENTES

**Manual para equipos con SO:** Windows Vista, Windows 7, Windows Server 2003, Windows Server 2008 o Windows Server 2008 R2, 2012, 2012 R2 y Windows 8, 8.1

**Tipo de Actualizaciones:** WSUS solo contiene actualizaciones que Microsoft libera, por lo que los sistemas operativos que el mismo fabricante considera obsoletos no se encontraran disponbiles en el sistema (Windows XP).

## INSTRUCCIONES

Para poder entrar a alguna consola de configuración es necesario usar la **Microsoft Management Console** (mmc). Existen consolas predefinidas que se identifican por archivos con extensión .msc.

Para configurar la política que permite a los equipos clientes conectarse a los servidores centrales de descarga usaremos la consola global **gpedit.msc**. Se dan los pasos a seguir:

 Ubicaremos primero donde podemos llamar a las consolas y programas que permitirán la configuración de políticas. Los sistema operativos tienen en el menú inicio el menú "Ejecutar" o para sistemas recientes la casilla de búsqueda rápida del menú inicio también sirve para ejecutar comandos. Fig.1 o Fig 2.1 para Windows 8

| Adobe Acrobat Distiller X             | ĥ |                           | Programas (1)                                                                                                    |
|---------------------------------------|---|---------------------------|----------------------------------------------------------------------------------------------------|
| Adobe Captivate Quiz Results Analyzer |   | NISSUZ                    | 🗐 apedit                                                                                                    |
| Adobe Captivate Reviewer 2.0          |   | NJOVZ                     | Sh                                                                                                    |
| Adobe Help                            | Ξ | Documentos                |                                                                                                    |
| a Fax y Escáner de Windows            |   |                           |                                                                                                    |
| 🚭 Galería de gadgets de escritorio    |   | Imágenes                  |                                                                                                    |
| 👌 Hola                                |   |                           |                                                                                                    |
| 🥭 Internet Explorer                   |   | Musica                    |                                                                                                    |
| 📵 Mozilla Firefox                     |   | lugger                    |                                                                                                    |
| 🔊 🕐 Programas predeterminados         |   | Juegos                    |                                                                                                    |
| Reproductor de Windows Media          |   | Equipo                    |                                                                                                    |
| 🛹 Visor de XPS                        |   |                           |                                                                                                    |
| indows DVD Maker                      |   | Panel de control          |                                                                                                    |
| 🚳 Windows Media Center                |   |                           |                                                                                                    |
| 🖉 Windows Update                      |   | Dispositivos e impresoras |                                                                                                    |
| Accesorios                            |   |                           |                                                                                                    |
| 👢 Acrobat X Suite                     |   | Programas predeterminados |                                                                                                    |
| 👢 Adobe                               | Ŧ | Avuda v sonorte técnico   |                                                                                                    |
| ▲ Atrás                               |   | Ayuda y soporte techico   |                                                                                                    |
|                                       |   |                           | Ver mas resultados                                                                                                    |
| م                                     |   | Apagar 🕨                  | apedit msd X Anagar                                                                                                    |
|                                       |   |                           | about the state of the state of |

Fig.1 Ubicación de la opción Ejecutar

Fig.2 Teclear el comando gpedit.msc

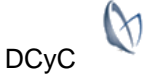

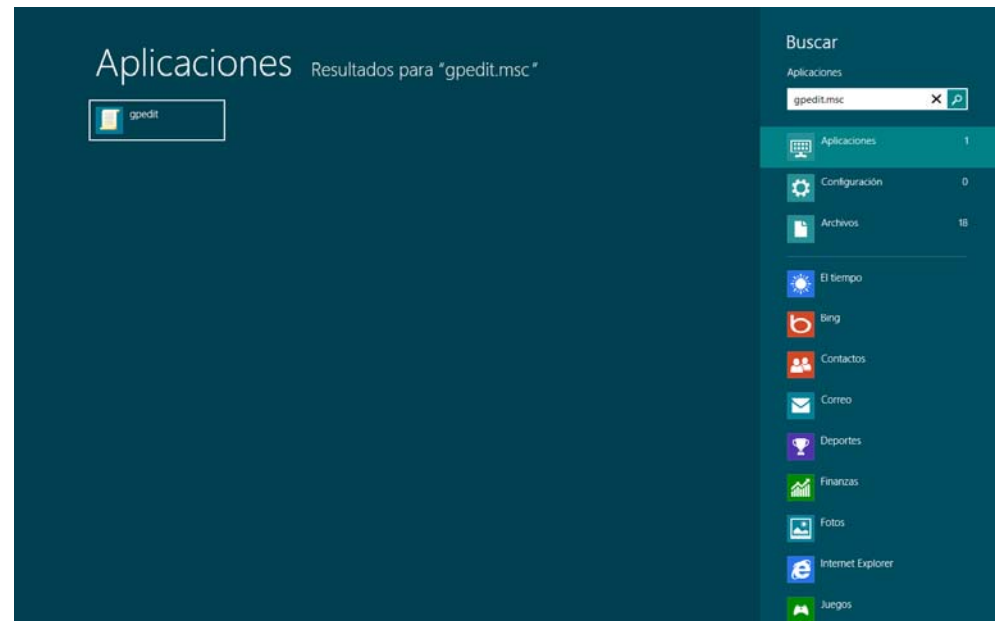

Fig.2.1 Para versiones de SO más actuales, la interfaz cambia, pero el procedimiento es el mismo (por ejemplo Windows 8 y 8.1) localizar icono de buscar; teclear el comando gpedit.msc y enter

2. Ejecutaremos **gpedit.msc**. Fig. 2 Se tendrá que abrir una ventana con título "**Editor de directivas de grupo local**". Fig.3.

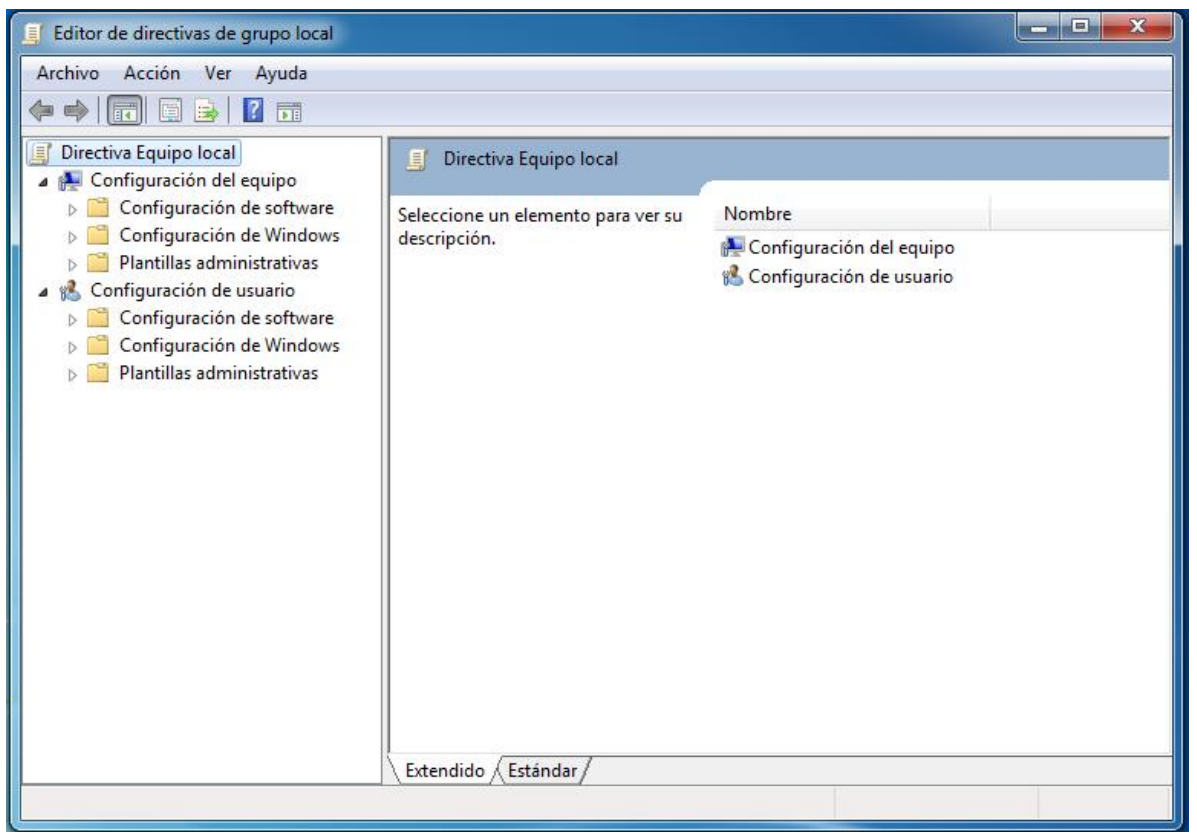

Fig. 3 Editor de directivas de grupo local

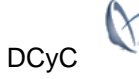

 Dentro de la consola o ventana veremos una división (en algunos casos serán dos). En el panel de la izquierda veremos una estructura de directorios, ahí buscaremos la carpeta con nombre "Plantillas Administrativas" de Configuración de Equipo (Fig.4), y vamos a ingresar a "Plantillas Administrativas" -> "Componentes de Windows" -> "Windows Update". Fig. 5

| Editor de directivas de grupo local                                                                                                    |                                    |                            | _ <b>D</b> X |
|----------------------------------------------------------------------------------------------------|------------------------------------|----------------------------|--------------|
| Archivo Acción Ver Ayuda                                                                                                    |                                    |                            |              |
| ◆ ◆ 🔲 🗉 🔒 🛛 🖬                                                                                                    |                                    |                            |              |
| Directiva Equipo local                                                                                                    | 🧾 Directiva Equipo local           |                            |              |
| Configuración de software                                                                                                    | Seleccione un elemento para ver su | Nombre                     |              |
| <ul> <li>Configuración de Vindows</li> <li>Plantillas administrativas</li> <li>Configuración de software</li> <li>Configuración de Windows</li> <li>Configuración de Windows</li> <li>Plantillas administrativas</li> </ul> | descripción.                       | R Configuración del equipo |              |
|                                                                                                    | Extendido (Estándar)               |                            |              |
|                                                                                                    |                                    |                            |              |

Fig. 4 Plantillas Administrativas de la opción "Configuración del equipo"

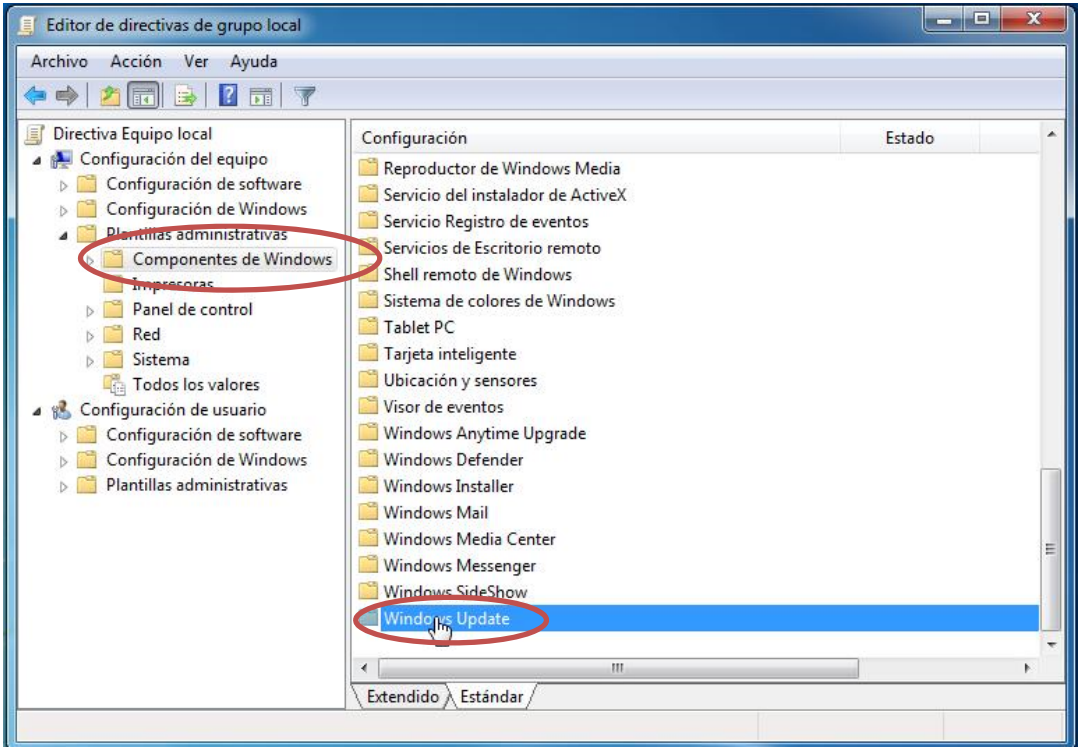

Fig. 5 Ubicación de la Carpeta Windows Update

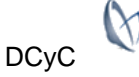

4. Dentro de "**Windows Update**" podremos ver varias políticas (Fig. 6), nos enfocaremos en la que dice "**Especificar la ubicación del servicio Windows Update en la intranet**", daremos doble clic en ella. Al dar doble clic emergerá una ventana nueva. Fig.7.

| o Acción vel Ayuua                       |                                                                         |                |            |
|------------------------------------------|-------------------------------------------------------------------------|----------------|------------|
| 🖄 🗊 🔒 🛛 🖬   🍸                            |                                                                         |                |            |
| Opciones de inicio de sesión de Window 🔺 | Configuración                                                           | Estado         | Comentario |
| Parental Controls                        | No mostrar la opción "Instalar actualizaciones y Apagar" en el cuad     | No configurada | No         |
| Programa para la mejora de la experienci | No ajustar la opción predeterminada a "Instalar actualizaciones y a     | No configurada | No         |
| Programador de tareas                    | Habilitar Administración de energía de Windows Update para que r        | No configurada | No         |
| Proyector de red                         | Configurar A stabilizaciones automaticas                                | No configurada | No         |
| Reproductor de Windows Media             | Especificar la ubicación del servicio Windows Update en la intranet     | No configurada | No         |
| Servicio del instalador de ActiveX       | E Frecuencio de detección de Actualizaciones automáticas                | No configurada | No         |
| Servicio Registro de eventos             | Permitir que los usuarios que no sean administradores reciban notif     | No configurada | No         |
| Servicios de Escritorio remoto           | Activar notificaciones de software                                      | No configurada | No         |
| Shell remoto de Windows                  | Permitir la instalación inmediata de Actualizaciones automáticas        | No configurada | No         |
| Sistema de colores de Windows            | Activar actualizaciones recomendadas mediante Actualizaciones au        | No configurada | No         |
| Tablet PC                                | No reiniciar automáticamente con usuarios que hayan iniciado sesi       | No configurada | No         |
| 🛅 Tarjeta inteligente                    | Volver a pedir la intervención del usuario para reiniciar con instalaci | No configurada | No         |
| Ubicación y sensores                     | Retrasar el reinicio para las instalaciones programadas                 | No configurada | No         |
| Visor de eventos                         | Volver a programar las instalaciones programadas de Actualizacion       | No configurada | No         |
| 🛗 Windows Anytime Upgrade                | Habilitar destinatarios del lado cliente                                | No configurada | No         |
| 🛗 Windows Defender                       | Permitir actualizaciones firmadas procedentes de una ubicación del      | No configurada | No         |
| 🞽 Windows Installer                      |                                                                         |                |            |
| Windows Mail                             |                                                                         |                |            |
| Windows Media Center                     |                                                                         |                |            |
| Windows Messenger                        |                                                                         |                |            |
| Windows SideShow                         |                                                                         |                |            |
| Windows Update                           |                                                                         |                |            |
| Impresented =                            |                                                                         |                |            |
| Panel de control                         |                                                                         |                |            |
| p Neu                                    |                                                                         |                |            |
| Todos los valores                        |                                                                         |                |            |
| Configuración de usuario                 |                                                                         |                |            |
| Configuración de software                |                                                                         |                |            |
| Configuración de Windows                 |                                                                         |                |            |
| Plantillas administrativas               |                                                                         |                |            |
|                                          | •                                                                       |                |            |

Fig. 6 Contenido de la Carpeta Windows Update

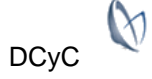

| Especificar la ubicación                                                                                               | n del servicio Wi                                             | ndows Updat          | te en la intranet                                                                                                    | x      |
|----------------------------------------------------------------------------------------------------|---------------------------------------------------------------|----------------------|----------------------------------------------------------------------------------------------------|--------|
| Especificar la ubicaci                                                                                                 | ón del servicio V                                             | Vindows Upda         | ate en la intranet Valor anterior Valor siguiente                                                                                                    |        |
| <ul> <li>No configurada</li> <li>Habilitada</li> <li>Deshabilitada</li> </ul>                                          | omentario:                                                    |                      |                                                                                                    | *      |
| C                                                                                                    | ompatible con:                                                | Al menos V<br>Pack 1 | Vindows 2000 Service Pack 3 o Windows XP Professional Service                                                                                                    | *<br>* |
| Opciones:                                                                                                    |                                                               |                      | Ayuda:                                                                                                    |        |
| Establecer el servicio de a<br>para detectar actualizacio<br>Establecer el servidor de o<br>(por ejemplo, http://Intra | actualización de<br>ones:<br>estadísticas de la<br>inetUpd01) | la intranet          | Indica a un servidor de la intranet que hospede actualizaciones<br>de Microsoft Update. Puede usar este servicio de actualización<br>para actualizar automáticamente equipos de la red.<br>Esta opción permite especificar un servidor de la red para que<br>funcione como un servicio de actualización interno. El cliente<br>Actualizaciones automáticas buscará en este servicio<br>actualizaciones que sean aplicables a los equipos de su red.<br>Para usar esta opción, tiene que establecer dos valores de<br>nombre de servidor: el servidor desde donde el cliente<br>Actualizaciones automáticas detecta y descarga las<br>actualizadones y el servidor en el que las estaciones de trabajo<br>actualizadas cargan las estadísticas. Puede establecer ambos<br>valores en el mismo servidor.<br>Si el estado se establece en Habilitado, el cliente Actualizaciones<br>automáticas se conecta al servicio Microsoft Update de la<br>intranet especificado, en lugar de Windows Update, para buscar<br>y descargar actualizaciones. Al habilitar esta opción, los usuarios<br>finales de su organización no tendrán que usar un firewall para | E      |

Fig. 7 Detalle de la Política "Especificar la ubicación del servicio..."

- 5. Dentro de la ventana con nombre "Especificar la ubicación del servicio Windows Update en la intranet" realizaremos lo siguiente:
  - 5.1 Seleccionar la casilla de habilitar.
  - 5.2 Después de habilitar la casilla es posible ingresar datos en los dos campos texto. En ambos ingresaremos la dirección del servidor de actualizaciones central, la URL <a href="http://actualizacionesMS.intranet.ipn.mx">http://actualizacionesMS.intranet.ipn.mx</a>
  - 5.3 Finalizar con la configuración de esta política dando clic en "Aplicar" y después "Aceptar". Fig. 7

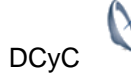

|                                                                                                    | Editor de directivas de grupo local 🛛 – 🗖                                                                                                    |
|----------------------------------------------------------------------------------------------------|----------------------------------------------------------------------------------------------------|
| Especificar la ub                                                                                                    | icación del servicio Windows Update en la intranet 🛛 – 🗖 🗙                                                                                                    |
| Especificar la ubicación del servicio W                                                                                              | indows Update en la intranet Valor anterior Valor siguiente                                                                                                    |
| No enfigurada Comentario:<br>Habilitada 5.1<br>Deshabilitada Compatible con:                                                         | Al menos Windows XP Professional Service Pack 1 o Windows 2000 Service                                                                                                    |
| Opciones:<br>Establecer el servicio de actualización de la<br>para detectar actualizaciones:                                         | Ayuda:<br>a intranet Indica a un servidor de la intranet que hospede actualizaciones de Microsoft Update. Puede usar este servicio de actualización                                                                                                    |
| http://actualizacionesMS.intranet.ipn.mx<br>Establecer el servidor de estadísticas de la<br>http://actualizacionesMS.intranet.ipn.mx | 5.2       para actualizar automaticamente equipos de la red.         5.2       Esta opción permite especificar un servidor de la red para que funcione como un servicio de actualización interno. El cliente Actualizaciones automáticas buscará en este servicio actualizaciones que sean aplicables a los equipos de su red.                                                                                                    |
| (por ejemplo, http://lntranetUpd01)                                                                                                  | Para usar esta opción, tiene que establecer dos valores de<br>nombre de servidor: el servidor desde donde el cliente<br>Actualizaciones automáticas detecta y descarga las<br>actualizaciones y el servidor en el que las estaciones de trabajo<br>actualizadas cargan las estadísticas. Puede establecer ambos<br>valores en el mismo servidor.<br>Si el estado se establece en Habilitado, el cliente Actualizaciones<br>automáticas se conecta al servicio Microsoft Update de la<br>intranet especificado, en lugar de Windows Update, para buscar<br>y descargar actualizaciones. Al habilitar esta opción, los usuarios<br>finales de su organización no tendrán que usar un firewall para |
|                                                                                                    | Aceptar Careelar Aplicar                                                                                                    |

Fig. 8 Llenado de los parámetros de la Política "Especificar la ubicación del servicio..."

6. Para que la política se aplique en el equipo cliente sin reiniciar el equipo es necesario ejecutar el comando gpupdate desde el buscador o la opción "Ejecutar" del menú inicio, Fig. 8 o Fig 8.1; según sea el caso de su sistema operativo. Cuando ejecute gpupdate /force usted verá una ventana de línea de comandos en donde, verá que se están actualizando las políticas.Fig.9

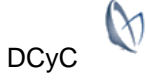

|              | Programas (1)              |                                                                                                    |    |
|--------------|----------------------------|----------------------------------------------------------------------------------------------------|----|
|              | 🗐 gpupdate                 |                                                                                                    |    |
|              |                            |                                                                                                    |    |
|              |                            |                                                                                                    |    |
|              |                            |                                                                                                    |    |
|              |                            |                                                                                                    |    |
|              |                            |                                                                                                    |    |
|              |                            |                                                                                                    |    |
|              |                            |                                                                                                    |    |
|              |                            |                                                                                                    |    |
|              |                            |                                                                                                    |    |
|              |                            |                                                                                                    |    |
|              | 0                          |                                                                                                    |    |
|              | Ver más resultados         | _                                                                                                    |    |
|              | gpupdate × Apagar +        |                                                                                                    |    |
|              | Fig. 8 Ejecutar gupdate.   |                                                                                                    |    |
|              |                            |                                                                                                    |    |
| Anlicaciones |                            | Buscar                                                                                                    |    |
| Aplicaciones | Resultados para "gpupdate" | Aplicaciones                                                                                                    | _  |
| gpupdate     |                            | gpupuate                                                                                                    | ~  |
|              |                            | Aplicaciones                                                                                                    |    |
|              |                            | Configuración                                                                                                    | 0  |
|              |                            | Archivos                                                                                                    | 15 |
|              |                            |                                                                                                    |    |
|              |                            | El tiempo                                                                                                    |    |
|              |                            |                                                                                                    |    |
|              |                            | Bing                                                                                                    |    |
|              |                            | Bing<br>Contactos                                                                                                    |    |
|              |                            | Contactos                                                                                                    |    |
|              |                            | Eing Contactos Correo Correo Descriter                                                                                                    |    |
|              |                            | Contactos Correo Correo Deportes                                                                                                    |    |
|              |                            | Eing<br>Contactos<br>Correo<br>Deportes<br>Finanzas                                                                                                    |    |
|              |                            | Eing         Contactos         Correo         Deportes         Finanzas         Fotos                                                                                                    |    |
|              |                            | Image: Contactos         Image: Contactos         Image: Conreo         Image: Conreo |    |

Fig. 8.1 Para versiones de SO actuales, desde buscar, teclear gpupdate /force

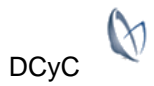

Juegos

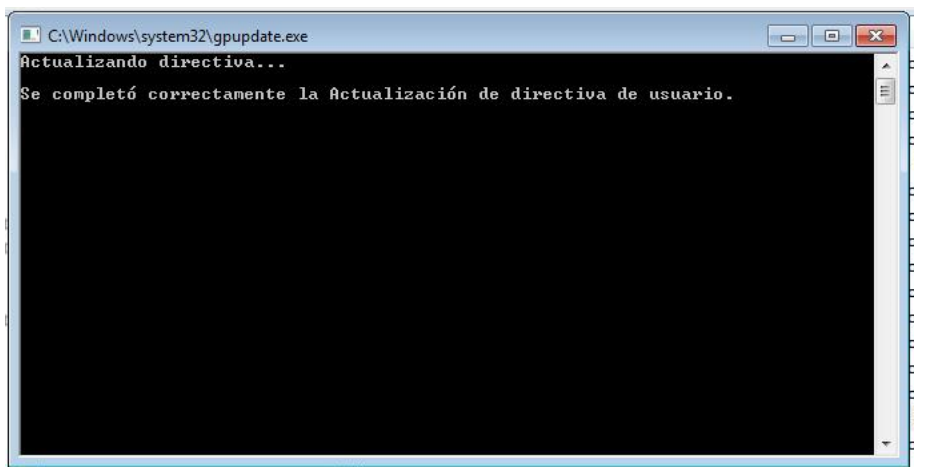

Fig. 9 Pantalla de actualización de políticas

7. Para corroborar que las políticas fueron aplicadas en Windows Vista o superiores y Windows 2008 o superiores, es necesario abrir la ventana de actualizaciones. Una forma rápida es ejecutar el comando update de Windows. Se abrirá la ventana de actualizaciones y dirá "Administrado por el administrador del sistema". Fig. 10

| Panel de control                                                                                                 | Sistema y seguridad 🖡 Windows Opdate                                                                                                    |
|----------------------------------------------------------------------------------------------------|----------------------------------------------------------------------------------------------------|
| Ventana principal del Panel de<br>control                                                                        | Windows Update                                                                                                    |
| Buscar actualizaciones<br>Cambiar configuración<br>Ver historial de actualizaciones<br>Restaurar actualizaciones | Buscando actualizaciones                                                                                                    |
| Actualizaciones: preguntas<br>más frecuentes                                                                     | Búsqueda más reciente de actualizaciones: Nunca<br>Se instalaron las actualizaciones: Nunca<br>Recibe actualizaciones: Administrado por el administrador de sistema<br>Buscar actualizaciones en línea desde Windows<br>Update. |
| Vea también                                                                                                    |                                                                                                    |

Fig. 10 Actualizaciones "Administrado por el administrador del sistema"

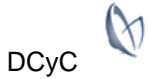